# **TeamSideline Screen Shots:**

|              |                                                                              | ' <b>am</b> Boy     | /s (15-18)                                                               |                                           |             |             |            |
|--------------|------------------------------------------------------------------------------|---------------------|--------------------------------------------------------------------------|-------------------------------------------|-------------|-------------|------------|
| Standings    | 1 Configuration -                                                            | 2 Teams             | 3 Time Slots                                                             | 4 Create Schedule                         | •           |             |            |
| Use this pag | ge to specify the Division                                                   | Schedule            | Configuration.                                                           |                                           |             |             |            |
| )ivision Sc  | hedule Types                                                                 |                     |                                                                          |                                           |             |             |            |
| Use this sec | tion to define the types                                                     | of schedule         | s you need to create                                                     | for this Division.                        |             |             |            |
|              | Schedules                                                                    | *                   | Regular 2                                                                | nd Half 💽 Dlav                            | off         | 2nd Playoff |            |
|              | Concurrent                                                                   | <b>↓</b>            |                                                                          |                                           |             | Zild Playon | ▼ Fluctuce |
| ivision Sc   | hedule Configura                                                             | tions               |                                                                          |                                           |             |             |            |
|              |                                                                              |                     |                                                                          |                                           |             |             |            |
|              |                                                                              |                     |                                                                          |                                           |             |             |            |
| ayoff Cor    | nfigurations                                                                 |                     |                                                                          |                                           |             |             |            |
| Use this se  |                                                                              |                     |                                                                          |                                           |             |             |            |
|              | ction to define Division                                                     | on Playoff          | configurations.                                                          |                                           |             |             |            |
|              | ction to define Divisio                                                      | on Playoff          | configurations.                                                          |                                           |             |             |            |
|              | ction to define Divisio<br>Playoff T                                         | on Playoff          | Single Eliminati                                                         | on No Consolatior                         | •           |             |            |
|              | ction to define Divisio<br>Playoff T                                         | on Playoff<br>ype 🔺 | Single Eliminati                                                         | on No Consolatior                         | Ŧ           |             |            |
|              | ction to define Divisio<br>Playoff T<br>Playoff Seed Met                     | ype ★<br>hod ★      | Single Eliminati<br>To change, delete pla<br>By Standings                | on No Consolatior<br>woff schedule first. | ▼<br>▼      |             |            |
|              | ction to define Divisio<br>Playoff T<br>Playoff Seed Met<br># of Playoff Te: | ype *<br>hod *      | Single Eliminati<br>To change, delete pla<br>By Standings                | on No Consolatior<br>woff schedule first. | ▼<br>▼<br>▼ |             |            |
|              | ction to define Divisio<br>Playoff T<br>Playoff Seed Met<br># of Playoff Tea | ype *<br>hod *      | Single Eliminati<br>To change, delete pla<br>By Standings<br>Top 8 Teams | on No Consolatior<br>woff schedule first. | ▼<br>▼<br>▼ |             |            |

All needed game Time Slots must be in the Time Slot tab:

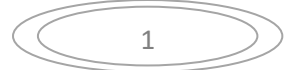

## SHYBA Playoff Information – Admin Info

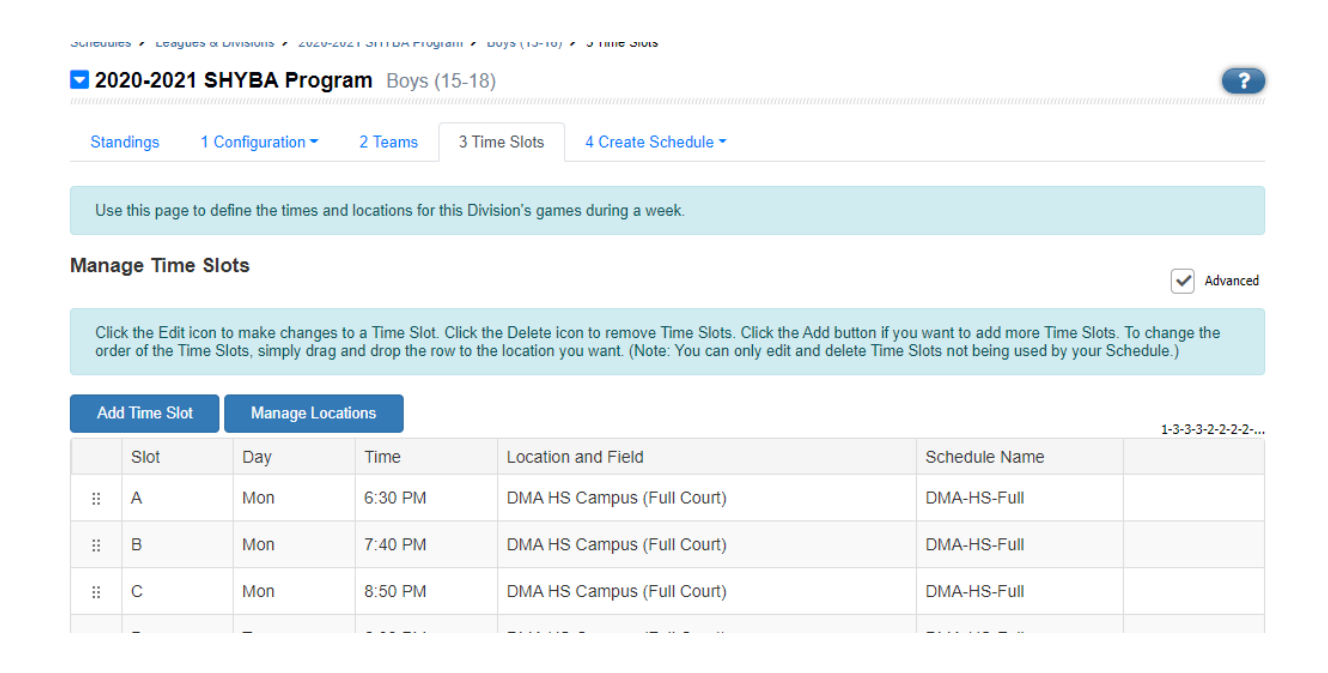

The Create Schedule tab > Playoff is selected.

Initially choose Create Schedule then update what Sideline produces.

Note: TeamSideline attempts to put the first playoff game in the first time slot after the regular season. This needs to be adjusted. To get quick discussion on the schedule/bracket. This allows for the schedule to be saved and filled in later.

| Schedules         | <ul> <li>Leagues &amp; Divisions</li> </ul> | > 2020-2021         | SHYBA Progra | am > Boys (15-18)   | > 4 Create Schedule > Playof | Ŧ                   |                                     |        |
|-------------------|---------------------------------------------|---------------------|--------------|---------------------|------------------------------|---------------------|-------------------------------------|--------|
| ☑ 2020<br>Playoff | )-2021 SHYBA                                | Progran             | n Boys (1    | 5-18)               |                              |                     |                                     | ?      |
| Standir           | ngs 1 Configura                             | tion <del>-</del> 2 | ? Teams      | 3 Time Slots        | 4 Create Schedule -          |                     |                                     |        |
|                   |                                             |                     |              |                     | Regular                      |                     |                                     |        |
| Use th            | is page to create and                       | l edit the Play     | yoff Schedul | e for this Division | Playoff                      | n Configuration, Te | ams, Time Slots & Locations, and Re | egular |
| 00030             | n schedule pages.                           |                     |              |                     | Practice                     |                     |                                     |        |
| Calc              | & Save [                                    | Delete              |              |                     |                              |                     |                                     |        |
| Date              | Week                                        | Game                | Time Slo     | t                   |                              | Home Team           | Away Team                           |        |
| Playoff           | Round 1                                     |                     |              |                     |                              |                     |                                     |        |
| 3/8               | 9 •                                         | R1-G1               | -Mon, 6      | :30 PM - ICMS-(     | CT1 V                        | 1st Place           | 8th Place                           | *      |
| 3/8               | 9 🔻                                         | R1-G4               | -Mon, 7      | :40 PM - ICMS-(     | CT1 •                        | 2nd Place           | 7th Place                           | *      |
|                   |                                             |                     |              |                     |                              |                     |                                     |        |

Once the schedule is decided and approved it looks something like this:

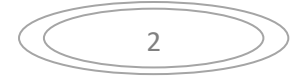

| SHYBA F | Playoff | Information | – Admin | Info |
|---------|---------|-------------|---------|------|
|---------|---------|-------------|---------|------|

| Calc 8  | Save            | Delete      |                             |              |              |   |
|---------|-----------------|-------------|-----------------------------|--------------|--------------|---|
| Date    | Week            | Game        | Time Slot                   | Home Team    | Away Team    |   |
| Playoff | Round 1         |             |                             |              |              |   |
| 3/8     | 9 •             | R1-G1       | -Mon, 6:30 PM - ICMS-CT1 •  | 1st Place    | 8th Place    | * |
| 3/8     | 9 🔻             | R1-G4       | -Mon, 7:40 PM - ICMS-CT1 •  | 2nd Place    | 7th Place    | * |
| 3/8     | 9 🔻             | R1-G2       | -Mon, 8:50 PM - DMA-EC8-C 🔻 | 4th Place    | 5th Place    | * |
| 3/8     | 9 🔻             | R1-G3       | -Mon, 8:50 PM - ICMS-CT1 •  | 3rd Place    | 6th Place    | * |
| Playoff | Round 2         |             |                             |              |              |   |
| 3/11    | 9 🔻             | R2-G1       | -Thu, 6:30 PM - ICMS-CT1 🔹  | R1-G1 Winner | R1-G2 Winner | * |
| 3/11    | 9 🔻             | R2-G2       | -Thu, 7:40 PM - ICMS-CT1 🔹  | R1-G4 Winner | R1-G3 Winner | * |
| Playoff | Round 3 - Champ | oionship Ro | und                         |              |              |   |
| 3/15    | 10 •            | R3-G1       | -Mon, 7:40 PM - DMA-EC8-C 🔻 | R2-G1 Winner | R2-G2 Winner | * |

And the corresponding bracket looks like this:

#### **Division Playoff Brackets**

Show Playoff Brackets is currently set to "show" Brackets for this Division.

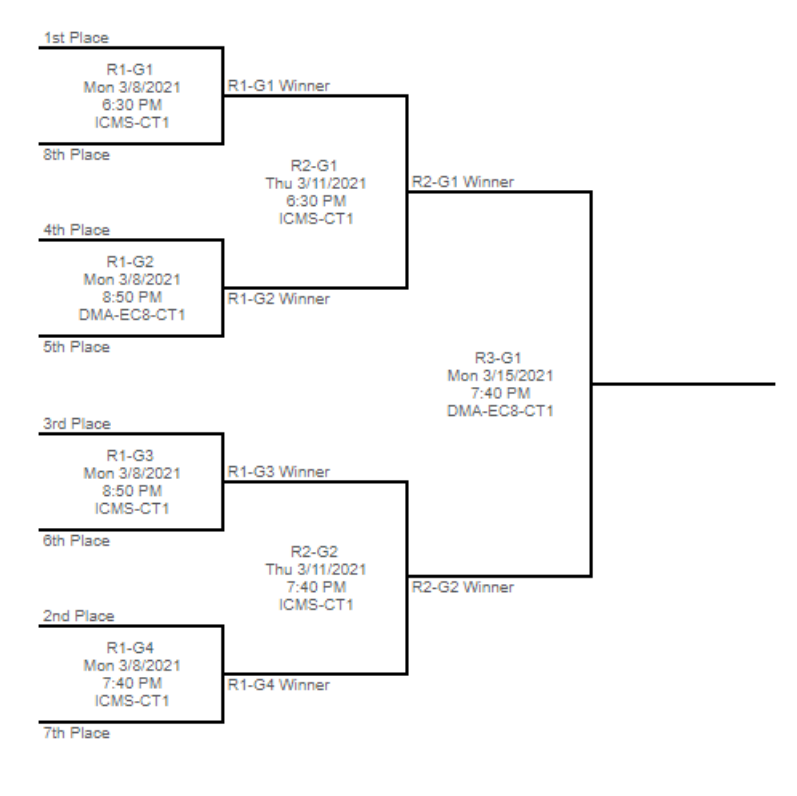

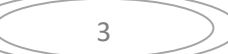

## SHYBA Playoff Information – Admin Info

### Standing page:

#### J. Standings see tie breaker list

| Place | Team              | W | L | т | PCT   | GB  | GP | F | Streak | Coach           |
|-------|-------------------|---|---|---|-------|-----|----|---|--------|-----------------|
| 1     | Midshipmen (4)    | 8 | 1 | 1 | 0.850 |     | 10 | 0 | Won 2  | John Kearns     |
| 2     | Wolverines (6)    | 6 | 2 | 0 | 0.750 | 1.5 | 8  | 0 | Won 3  | Sid Small       |
| 3     | Dragons (7)       | 6 | 3 | 0 | 0.667 | 2   | 9  | 0 | Lost 1 | Jeremy Steglik  |
| 4     | Shockers (1)      | 4 | 3 | 0 | 0.571 | 3   | 7  | 0 | Won 1  | Jason Melchior  |
| 5     | Nittany Lions (3) | 3 | 5 | 0 | 0.375 | 4.5 | 8  | 0 | Lost 1 | Trevor Harrison |
| 6     | Sixers (2)        | 2 | 6 | 1 | 0.278 | 5.5 | 9  | 0 | Lost 1 | Dana Luscombe   |
| 7     | Hamburgers (8)    | 2 | 6 | 0 | 0.250 | 5.5 | 8  | 0 | Lost 6 | Dan McCausland  |
| 8     | Jayhawks (5)      | 2 | 7 | 0 | 0.222 | 6   | 9  | 0 | Lost 3 | Ed Valentine    |

### Standings page: with Tie Breakers:

| Place | Team          | Tie Breaker List                                    |   |   | T     | PCT   | GB  | GP | F      | Streak         | Coach           |
|-------|---------------|-----------------------------------------------------|---|---|-------|-------|-----|----|--------|----------------|-----------------|
| 1     | Midshipmen (  | 1> Winning Percentage                               |   |   | 1     | 0.850 | -   | 10 | 0      | Won 2          | John Kearns     |
| 2     | Wolverines (6 | 3> Coin Toss                                        |   | 0 | 0.750 | 1.5   | 8   | 0  | Won 3  | Sid Small      |                 |
| 3     | Dragons (7)   | For tie breaker questions, use the "Contact Us" lin | Ū | 0 | 0.667 | 2     | 9   | 0  | Lost 1 | Jeremy Steglik |                 |
| 4     | Shockers (1)  |                                                     | 4 | 3 | 0     | 0.571 | 3   | 7  | 0      | Won 1          | Jason Melchior  |
| 5     | Nittany Lions | (3)                                                 | 3 | 5 | 0     | 0.375 | 4.5 | 8  | 0      | Lost 1         | Trevor Harrison |
| 6     | Sixers (2)    |                                                     | 2 | 6 | 1     | 0.278 | 5.5 | 9  | 0      | Lost 1         | Dana Luscombe   |
| 7     | Hamburgers    | Hamburgers (8)                                      |   |   | 0     | 0.250 | 5.5 | 8  | 0      | Lost 6         | Dan McCausland  |
| 8     | Jayhawks (5)  | Jayhawks (5)                                        |   |   |       | 0.222 | 6   | 9  | 0      | Lost 3         | Ed Valentine    |

The tie breaker info appears on the league page, in Administration mode the Tie Breaker Analysis is available to view and show any coach who complains about the seeding.

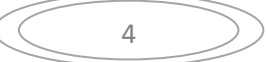

# SHYBA Playoff Information – Admin Info

| Edit Mes              | sage           | Edit Scores | E     | dit Standing   | s            | Edit Penalties |                                                                                                    |       | View Options Public View                          |                                                                       |            |              |                             | Print View                     |       |  |
|-----------------------|----------------|-------------|-------|----------------|--------------|----------------|----------------------------------------------------------------------------------------------------|-------|---------------------------------------------------|-----------------------------------------------------------------------|------------|--------------|-----------------------------|--------------------------------|-------|--|
|                       |                | -           | Team# | Team Na        | ame          |                | Jersey                                                                                                    | Color | Coa                                               | ch                                                                    |            |              |                             |                                |       |  |
|                       |                | -           | 1     | Shockers       | s <b>(1)</b> |                |                                                                                                    |       | Jaso                                              | n Melchi                                                              | or         |              |                             |                                |       |  |
|                       |                |             | 2     | Sixers (2)     | )            |                |                                                                                                    |       | Dan                                               | a Luscon                                                              | nbe        |              |                             |                                |       |  |
|                       |                |             | 3     | Nittany L      | ions (       | (3)            | <whi< td=""><td>ite&gt;</td><td>Tre</td><td>or Harris</td><td>on</td><td></td><td></td><td></td><td></td></whi<> | ite>  | Tre                                               | or Harris                                                             | on         |              |                             |                                |       |  |
|                       |                |             | 4     | MidShipr       | nen (4       | 4)             |                                                                                                    |       | Joh                                               | n Kearns                                                              |            |              |                             |                                |       |  |
|                       |                |             | 5     | Jayhawk        | s (5)        |                |                                                                                                    |       | Ed \                                              | alentine                                                              |            |              |                             |                                | ×     |  |
|                       |                |             | 6     | Wolverines (6) |              |                |                                                                                                    |       | Si <mark>d</mark> (                               | Tie Breaker Analysis                                                  |            |              |                             | mos Pack uplacs the sport type |       |  |
|                       |                |             | 7     | Dragons        | (7)          |                | Jere is Soccer                                                                                                   |       |                                                   | is Soccer, Indoor soccer, Futsal or you have selected a Custom Points |            |              |                             |                                | oints |  |
|                       |                |             | 8     | Hamburg        | gers (8      | 3)             |                                                                                                    |       | Dan Configuration. If there is a tie after the in |                                                                       |            | after the in | itial calculation, the folk | owing                          |       |  |
| ↓ <del>.</del> Standi | ngs            |             |       |                |              |                |                                                                                                    |       |                                                   | 1> Winnin                                                             | g Percenta | age          |                             | break the de of des.           | 'n    |  |
| Place                 | Team           |             |       |                | W            | L              | т                                                                                                    | PCT   |                                                   | 3> Coin To                                                            | ss         |              |                             |                                |       |  |
| 1                     | Midshipme      | n (4)       | (4)   |                |              | 1              | 1                                                                                                    | 0.    | 850 Details By Team                               |                                                                       |            |              |                             |                                |       |  |
| 2                     | Wolverines (6) |             |       |                |              | 2              | 0                                                                                                    | 0.    | 750                                               |                                                                       |            |              |                             |                                |       |  |
| 3                     | Dragons (7     | 1           |       |                | 6            | 3              | 0                                                                                                    | 0     | 667                                               | 2                                                                     | 9          | 0            | Lost 1                      | Jeremy Stealik                 | 1     |  |

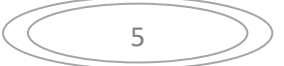